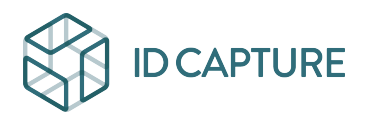

Kennisbank > DRIVE > Gestion de l'arborescence > Comment déposer un fichier

## Comment déposer un fichier

Responsable Suivi de chantier - Christophe - 2025-09-02 - Gestion de l'arborescence

## Méthode 1

Pour déposer un ou plusieurs fichiers, positionnez vous sur la zone cible et cliquez sur "Déposer".

Choisissez alors le ou les fichiers sur votre PC.

| ł |        |                            |                               |                  |
|---|--------|----------------------------|-------------------------------|------------------|
| 1 | s / P  | lans généraux / R+1        | $\frown$                      |                  |
|   | Q      | Rechercher dans le dossier | 🗇 Déposer 📮 Nouveau dossier < | ° Droits d'accès |
|   |        | J↑ Nom                     |                               | Rév.             |
|   | $\Box$ | Façades                    |                               |                  |
|   |        | Coupes                     |                               |                  |
|   |        | Architecturaux             |                               | <u> ф</u>        |
|   |        |                            |                               |                  |

## Méthode 2

Ouvrez un dossier sur votre PC et drag-and-drop sur la zone cible.

Dans les deux cas, un fenêtre vous demandera la validation "Démarrer".

|           | SOFERADIMIN                               |          |        | ÷. |
|-----------|-------------------------------------------|----------|--------|----|
| aı        | Déposer des documents dans 'R+1'          |          | ×      | ļ  |
| r (<br>on | idcapture-histories_2024-05-06_14h03.xlsx |          | 0 %    |    |
| de<br>e:  | r                                         | Démarrer | Fermer |    |

Vous pouvez déposer toutes sortes de fichiers à l'unité ou simultanément.

Vous pouvez également <u>déposer des fichiers compresser</u> (zip).

Vous avez alors l'option supplémentaire qui vous permet soit de déposer le fichier ZIP (en le conservant), soit de le décompresser pour obtenir son contenu (sans conserver le zip).

| SOLEVASIAN                                  | 1               |
|---------------------------------------------|-----------------|
| Déposer des documents dans 'Architecturaux' | ×               |
| I Plans archi.zip                           | 0%              |
| Décompresser l'archive                      | Démarrer Fermer |

La durée de l'opération dépend du poids des fichiers envoyés ainsi que de votre connexion. Une jauge vous permet d'évaluer le stade d'avancement de l'action.